|     |          | 8020                       |          |          |     |
|-----|----------|----------------------------|----------|----------|-----|
|     | 96       | Ð                          | 录        | 88       |     |
| 第一  | ・単元 💈    | 。<br><字处理                  | Hard and |          |     |
|     | 第1课      | 我的积累笔记。                    |          | <u> </u> | 1   |
|     | 第2课      | 文字修饰能手 ·                   |          |          | 5   |
| 96  | 第3课      | 设置段落格式·                    |          | 9        | 8   |
| 100 | 第4课      | 建立动物档案                     |          |          | lb. |
| 4   | ,<br>第5课 | 保护动物倡议                     |          |          | 15  |
| 第二  | 单元 💈     | 大件管理                       | <b>U</b> | 9        |     |
|     | 第6课      | 认识文件家族                     | <u></u>  | <u></u>  | 19  |
| 98  | 第7课      | 合理规划文件                     |          |          | 22  |
|     | 第8课      | 文件各就各位                     |          |          | 26  |
| 第三  | 单元(      | 言息交流 🏾 🦻                   | 96       | 35 C     | 6   |
|     | 第9课      | 信息即时交流                     | <u>م</u> |          | 29  |
|     | 第10课     | <sup>●</sup> QQ好友集合        |          |          | 32  |
|     | 第11课     | 玩转电子邮箱                     | •        |          | 35  |
|     | 第12课     | <ul> <li>小微博大世界</li> </ul> |          |          | 39  |
|     | 第13课     | 论坛里妙事多                     |          |          | 42  |

8

.

.

.

.

.

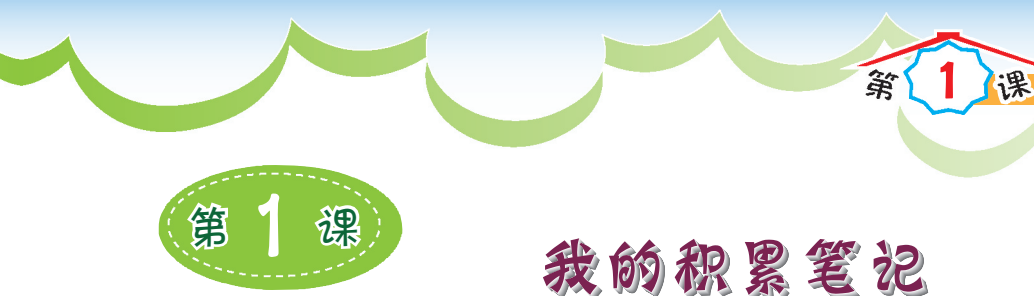

1.掌握启动和退出WPS文字的方法: 学习 2.了解WPS文字窗口的基本组成及其主要功能: Ð 3.能够在WPS文字文档中进行文字基本操作: 标 4.掌握打开和保存WPS文字文档的方法。

为了更好地了解野生动物,有的同学把收集到的信 息整理成辑了,如图1.1所示。

看来"记事本"无法实现图文并茂的效果,要想做出 版式多变的电子文档,还需要其他文字处理软件来帮忙。

文字处理软件一般用于文字的格式化和排版。金山 公司的WPS文字、微软公司的Word、永中Office的文字 处理等都是常用的文字处理软件。下面我们以 WPS 文字 为例来一探究竟。

种大型海鸟,别名海燕, 41 人类利用、渔业误捕和火山喷发 其种群数量稀少 -级保护动 世界自然保 图1.1 文字处理样例

一、认识WPS文字

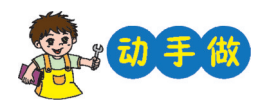

第一步 依次单击"开始"按钮→"所有程序"→"WPS office个人版"→"WPS文字", 启动WPS文字。

功 니 WPS 文字 开始插入页面布局 章节 加载项 开发工具 引用 宙闾 视图 能 🖻 よ剪切 🇳 宋体 • 五号 A\* A 🍫 🗄 - 13 -= = 🛪 - 🖽 🕇 💽 AaBbCc 粘贴・ 🗈 复制 格式刷 🛛 B I U・AB・ Х<sup>2</sup> Х, 🖄・A・A 🤓・ 三 三 三 💼 🖽 🥶 - 🖄 - 🐼 -正文 X 🛅 🖥 🖨 🕞 😋 🐐 🔺 🗾 Docer-在线模板 🛛 🛛 🖓 社1 × + 大档标签栏 选项卡 快速访问工具栏 插入点 编辑区 状态栏 页码:1 页面:1/1 节:1/1 行:1 列:1 字数:0 🕱 🖬 ≡ 🖪 🖬 - 69 9

第二步 单击初始界面右侧的 - 新空白 按钮,进入如图1.2所示的界面。

图 1.2 WPS 文字窗口

第一

单元

我的积累笔记

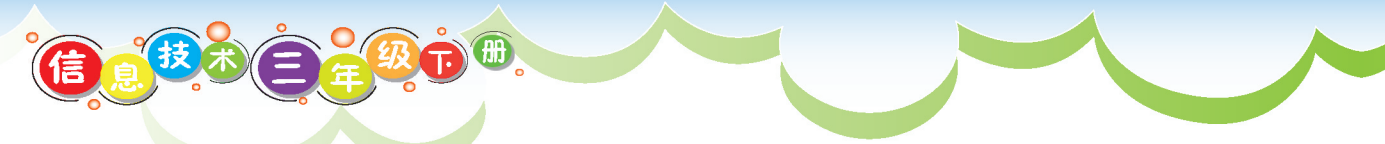

窗口左上角 WWPS 文字 旁的,打开的下拉菜单中包括 WPS 文字操作的所有 命令。单击 凵、WPS 文字 和 ▼,打开的菜单是不同的。

WPS 文字的各种命令分布在窗口上方的功能区中, 洗项卡用于对命令进行分 组和显示:快速访问工具栏中则列出常用的命令按钮。

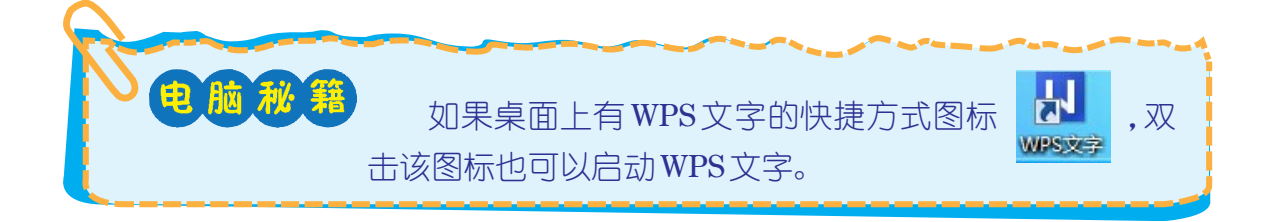

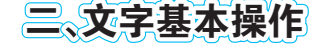

1. 输入文字

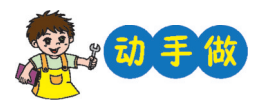

洗择适当的输入法,在编辑区的光标插入点处输入你知道 的野生动物的名称。

#### 2. 复制、粘贴文档中的文字

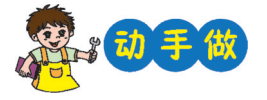

双击"我喜欢的野生保护动物.wps"文档图标,打 第一步 开文档,复制相关内容,如图1.3所示。

第二步 切换至"文档1",将复制的内容粘贴至目标文档 中.如图1.4所示。

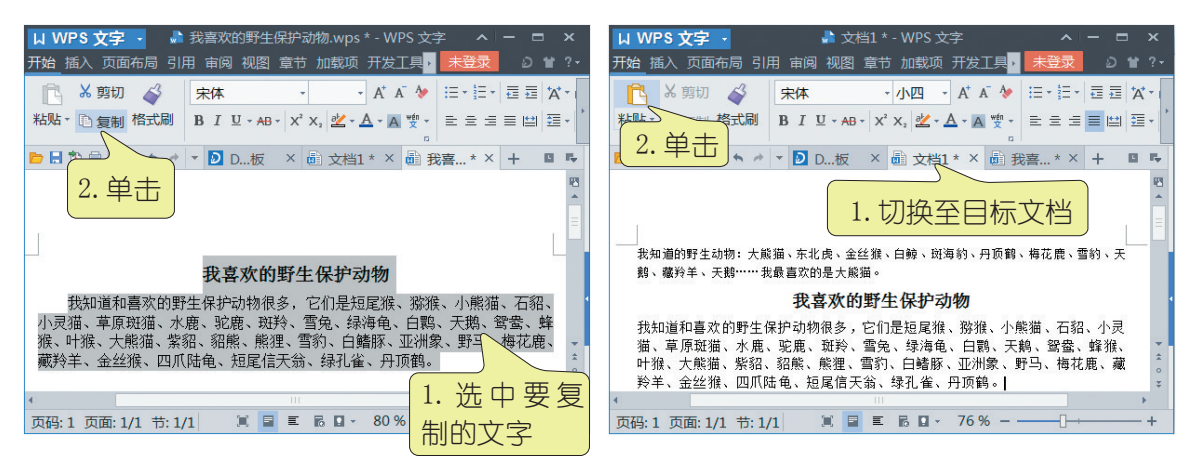

图1.3 复制文档中的文字

#### 图 1.4 将文字粘贴到目标文档

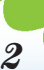

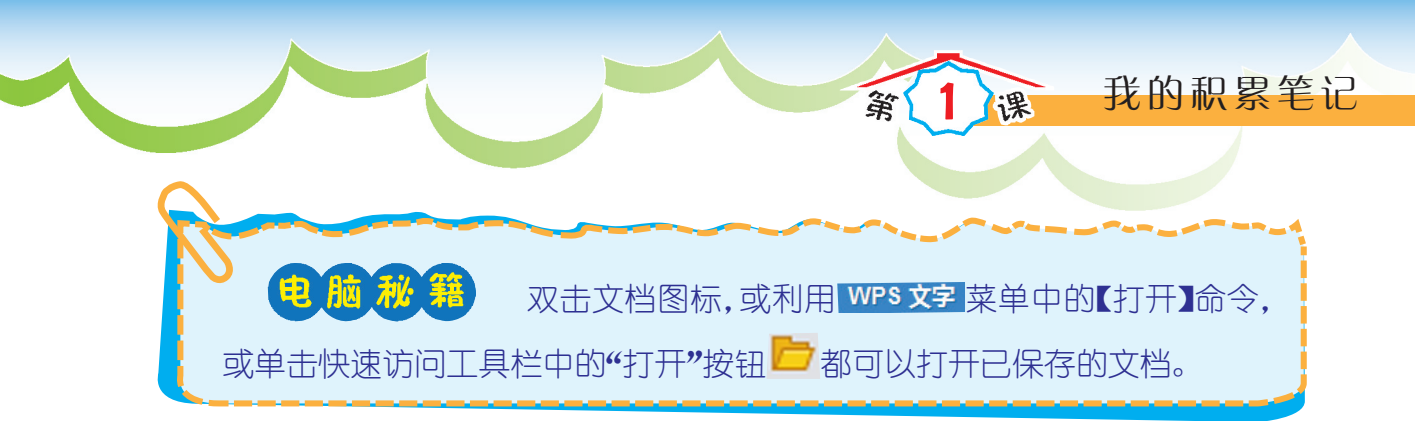

## 3. 复制、粘贴网页中的文字

接下来,我们将从网上搜索到的《国家重点保护野生动物名录》中关于一类名录 的内容复制、粘贴到文档中。

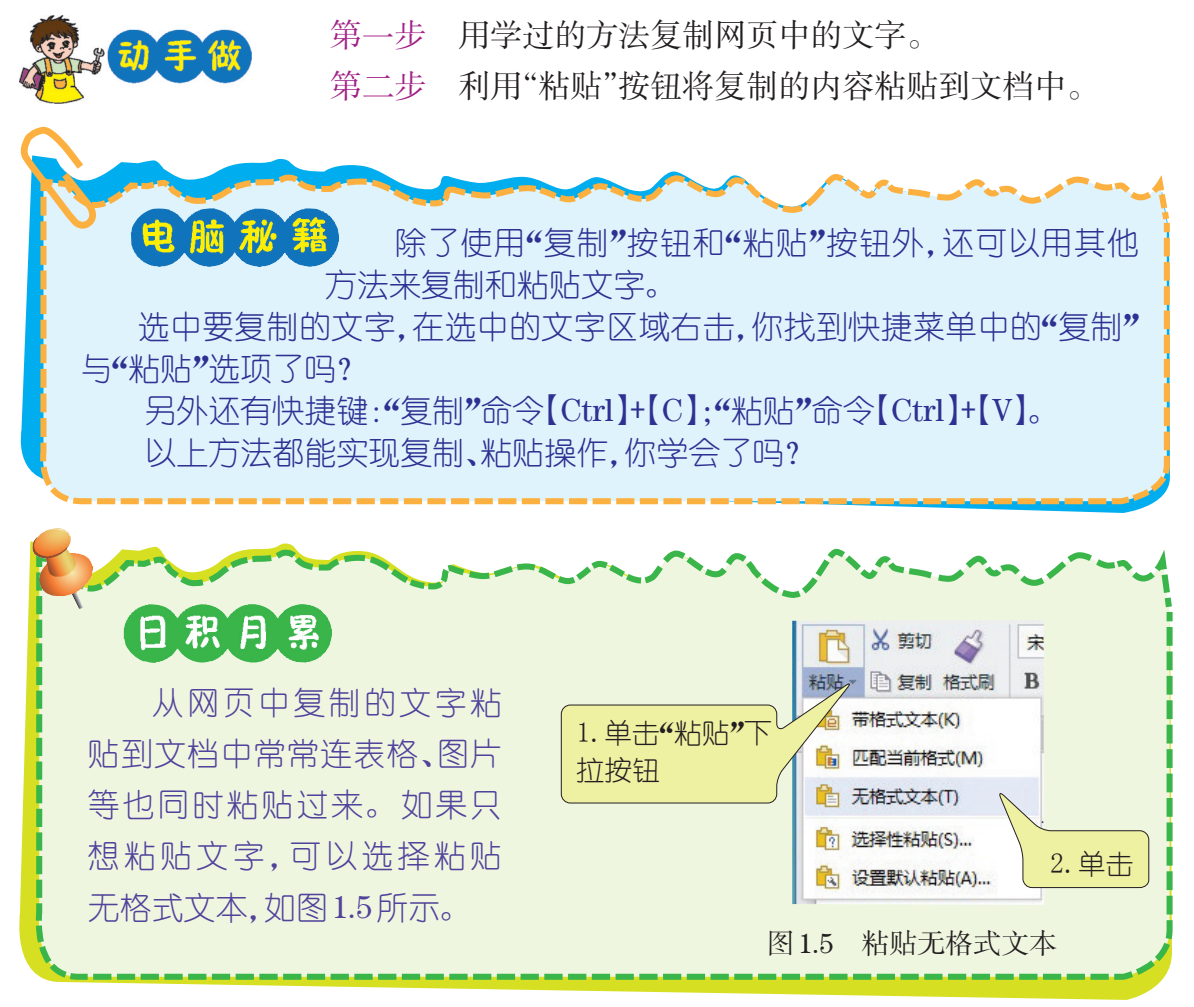

#### 4. 移动文字

动手

在WPS文字中,除了可以复制、粘贴文字之外,还可以移动文字。

第一步 选中要移动的文字,单击"剪切"按钮。

第二步 将光标定位在要插入文字的位置,单击"粘贴"按钮 即可移动文字。

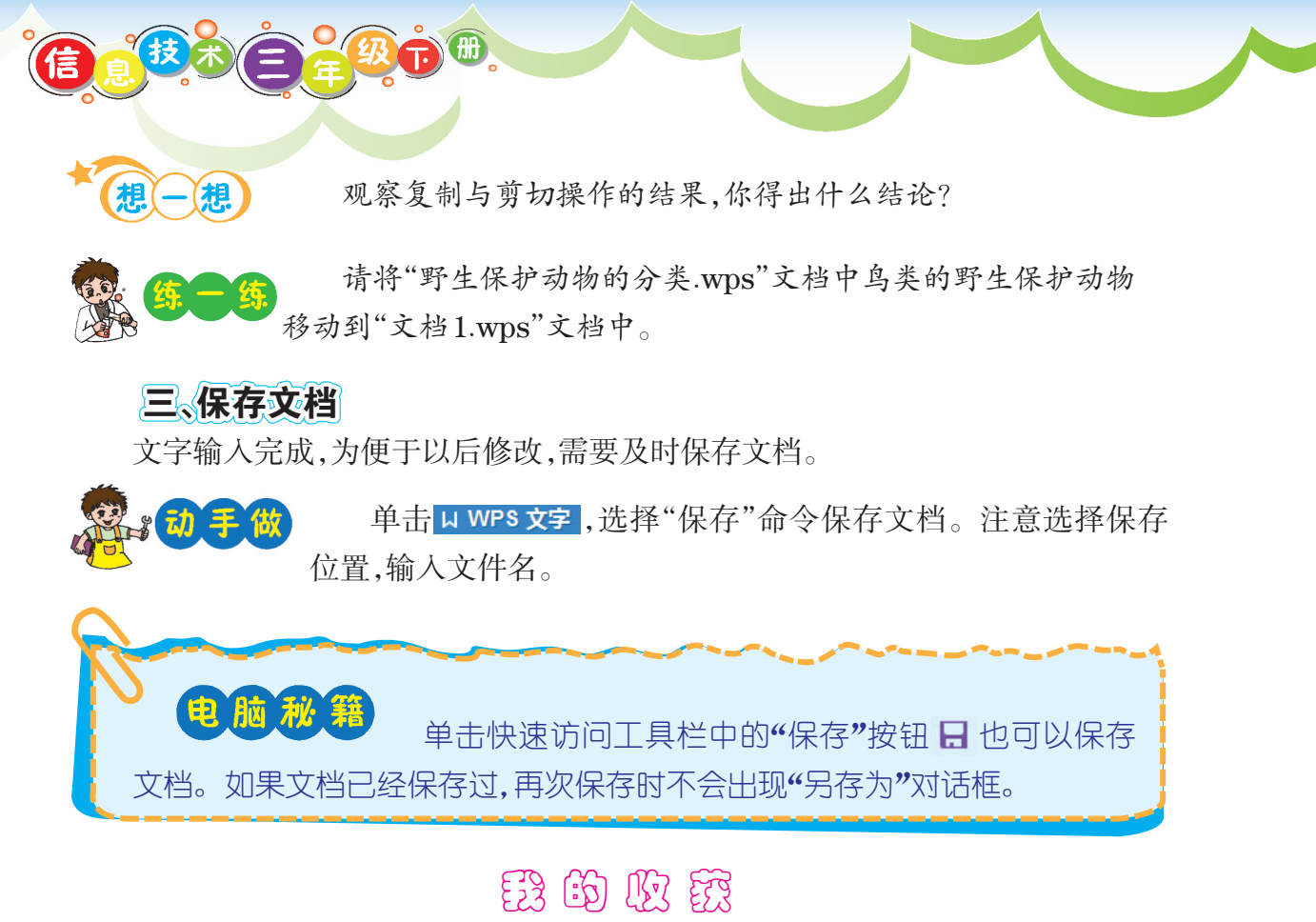

| ◆頂一頂◆将正确答案填在横线上。                     |  |  |  |  |  |  |  |  |  |  |  |
|--------------------------------------|--|--|--|--|--|--|--|--|--|--|--|
| 1 在启动WPS文字的方法中 最快捷的方法是               |  |  |  |  |  |  |  |  |  |  |  |
|                                      |  |  |  |  |  |  |  |  |  |  |  |
| 2."复制"命令的快捷键是;"粘贴"命令的快捷键是。           |  |  |  |  |  |  |  |  |  |  |  |
| ◆ <b>判一判</b> ◆下面的说法对吗?对的画"√",错的画"×"。 |  |  |  |  |  |  |  |  |  |  |  |
| 1"前扣"合人的抽售 $#目[Otal][V]()$ )         |  |  |  |  |  |  |  |  |  |  |  |
| 1. 剪切                                |  |  |  |  |  |  |  |  |  |  |  |
| 2.文档每次保存时都会出现"另存为"对话框。( )            |  |  |  |  |  |  |  |  |  |  |  |
| 3.在WPS文字文档中,文字的移动和复制操作结果是一样的。( )     |  |  |  |  |  |  |  |  |  |  |  |
| ◆ 评一 评 ◆ 我的学习表现                      |  |  |  |  |  |  |  |  |  |  |  |
| 1.遵守课堂纪律 2.积极回答问题 3.与他人合作            |  |  |  |  |  |  |  |  |  |  |  |
| 4.自主完成任务 5.发现问题积极探究 🛛 🗸 🏹 🏹 🏹        |  |  |  |  |  |  |  |  |  |  |  |
|                                      |  |  |  |  |  |  |  |  |  |  |  |

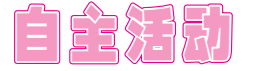

#### 专题 童话世界

上网搜索你最喜欢的童话或寓言故事,把它的相关内容复制、粘贴到WPS文字 文档中,再加几句推荐语,然后保存。

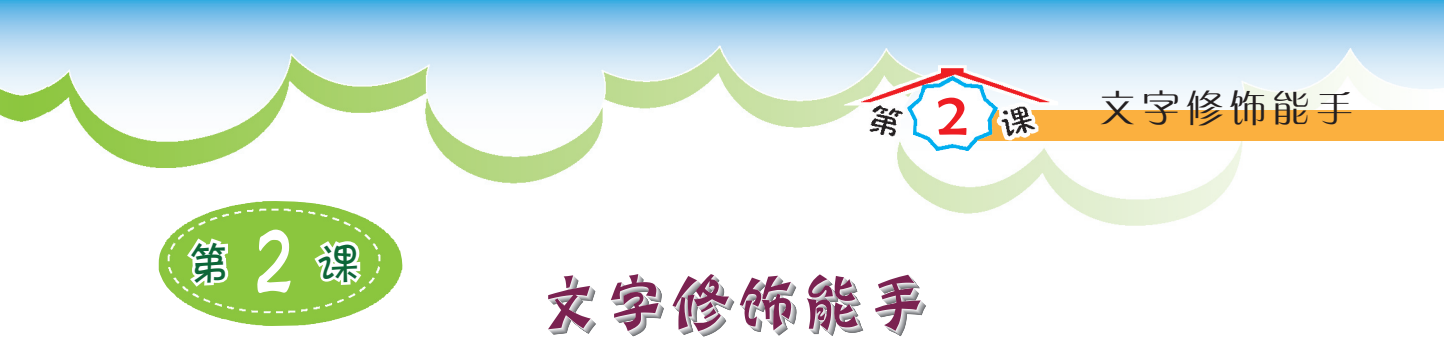

学 1.掌握多种选中文字的方法;
 2.了解文字编辑工具栏的作用;
 3.能够对文字进行简单的编辑和修饰。

千篇一律的字体和字号无疑让文章看起来毫无新意,其实WPS文字中还藏着很多文字编辑的奥秘呢!本课我们就来看看WPS文字还有哪些修饰文字的本领。

一、修改文字

试一试 找出"中国国家重点保护野生动物名录.wps"文档中的错别 字,并改正过来。

提示: [Backspace] 键可以删除插入点前的字符; [Delete] 键可以删除插入点后的字符。

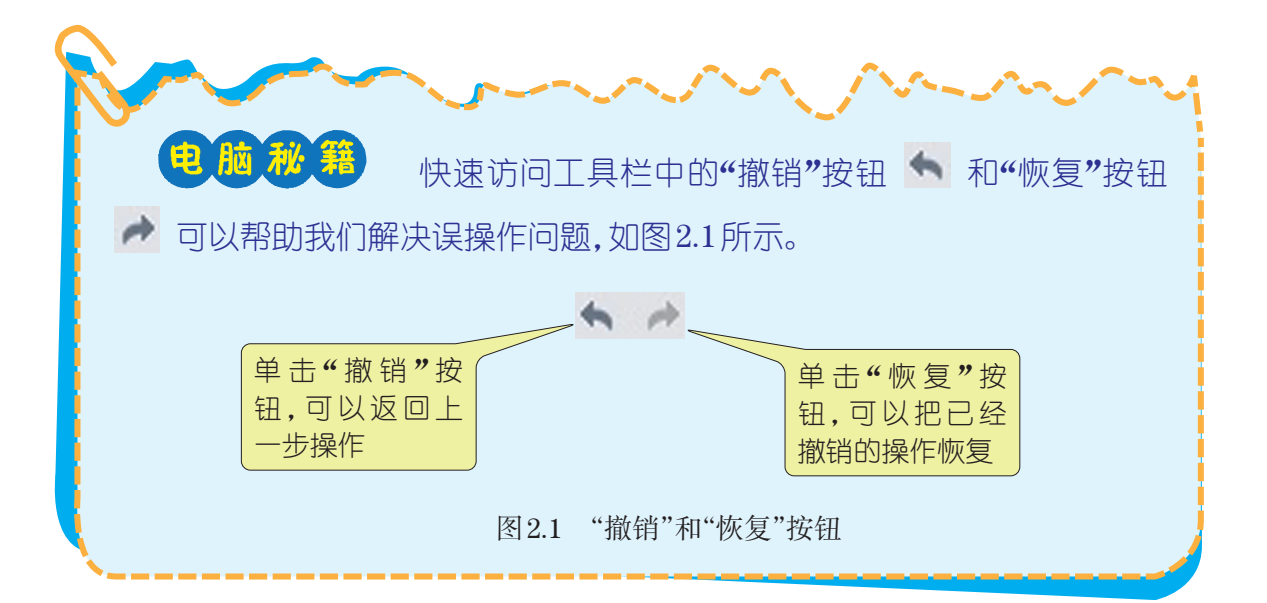

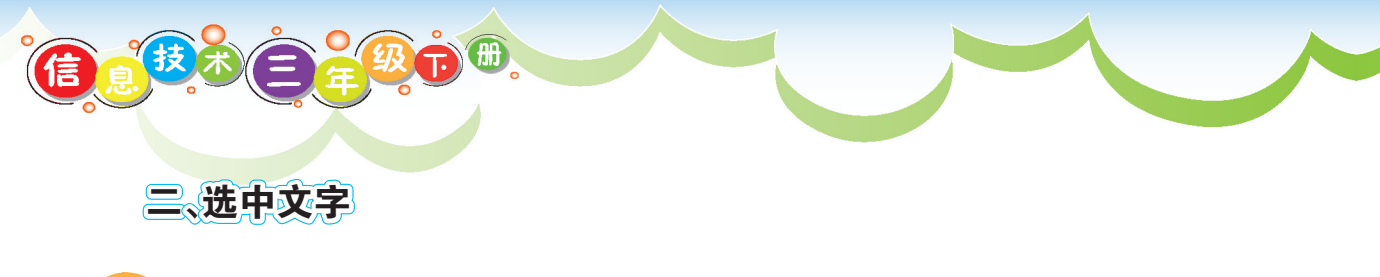

**试一试** 打开"中国国家重点保护野生动物名录.wps"文档,用按下鼠标 左键并拖动鼠标的方法选中部分文字。

除了用按下鼠标左键并拖动鼠标的方法以外,还可以针对选择区域的不同,使 用不同的方法来选中文字。

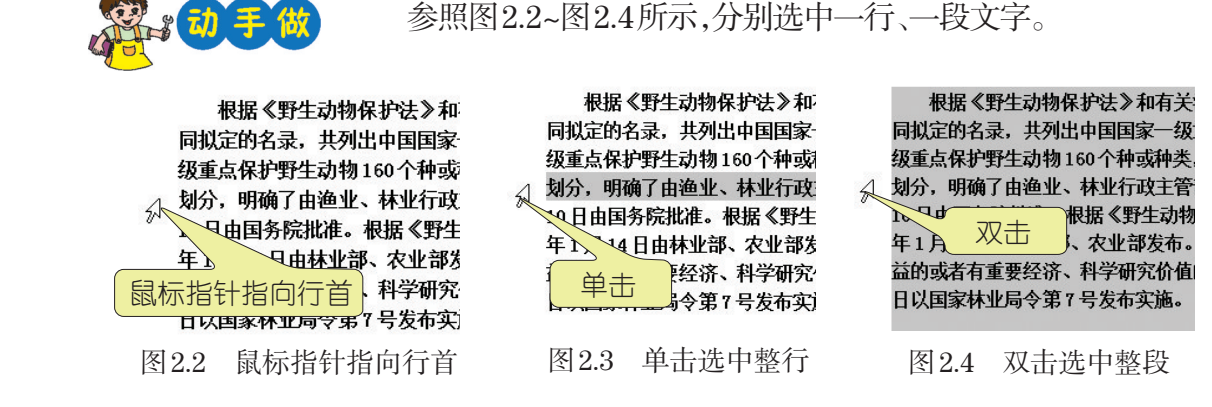

总结上述方法,当鼠标指针为分时,连续单击三次,可以选中 多少文字呢?快来试一试吧。

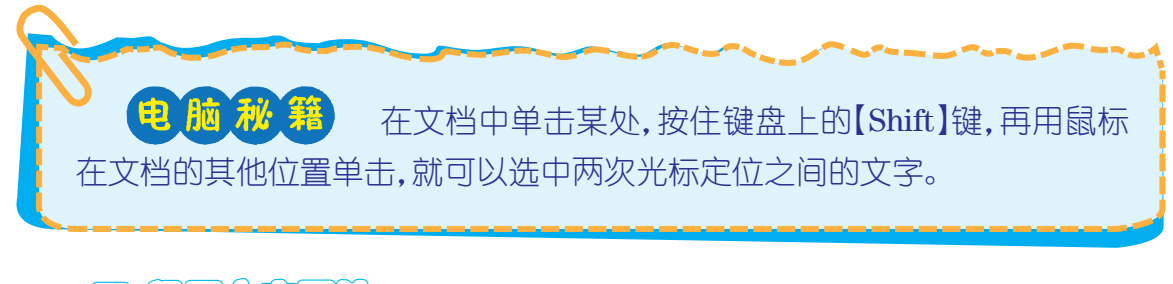

## 三、设置文字属性

if

选中文字后,就可以设置字体、字号、字体颜色等相关属性了。

图2.5 设置文字属性

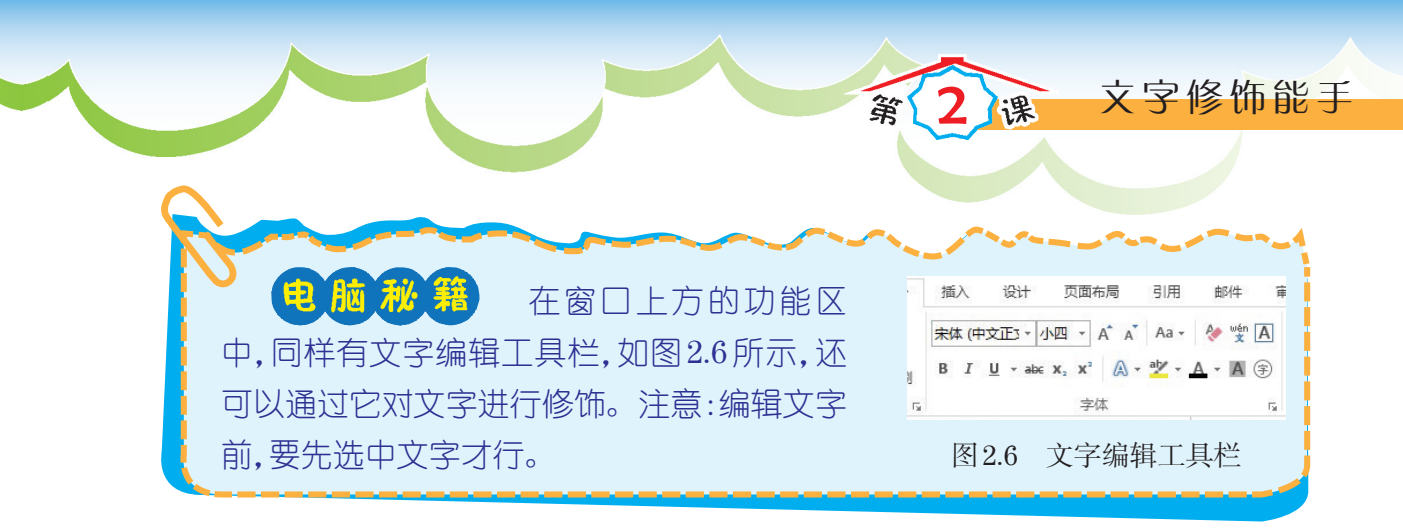

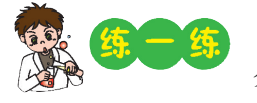

将"中国国家重点保护野生动物名录.wps"中的文字根据分类 分别设置成不同的字体、字体颜色,但字号统一为小四。

文字。

# 影的收获

◆**填**─**填**◆将正确答案填在横线上。

1.要编辑一段文字,首先应该\_\_\_\_\_

2.要删除光标插入点前的文字,可以按键盘上的\_\_\_\_\_键;要删除光标插入点后的 文字,可以按键盘上的\_\_\_\_\_键。

◆**判一判**◆下面的说法对吗?对的画"√",错的画"×"。

 1.鼠标指针指向行首,单击可选中整行,双击可选中整段,连续单击三次可选中整篇 文档。()

2.利用文字编辑工具栏可以设置字体、字号、字体颜色、首行缩进等。()

◆评一评◆我的学习表现

1.遵守课堂纪律 2.积极回答问题 3.与他人合作

4.自主完成任务 5.发现问题积极探究

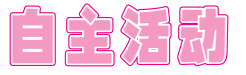

#### 专题 旅行趣事

你喜欢旅行吗? 在旅行的过程中,你遇到了哪些有趣的事情? 请用WPS文字记录下来,并和同学们分享。

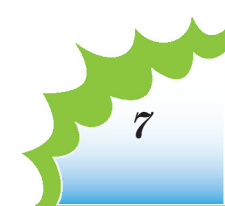

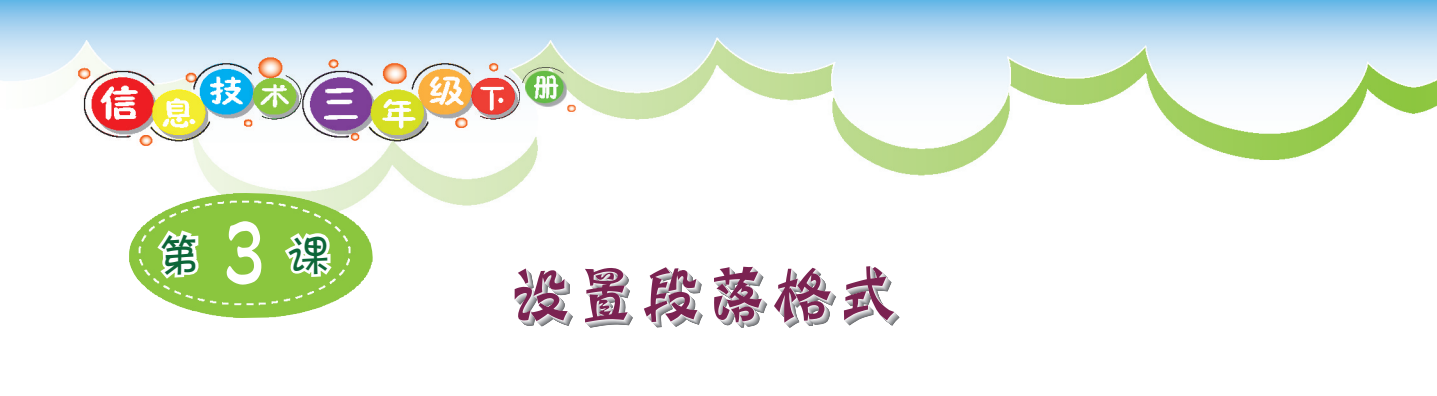

✓ 1.熟悉格式工具栏中相关工具按钮的功能;○ 二、思示书:

2.掌握设置段落对齐方式和缩进的方法;

标 3.了解"段落"对话框的功能。

为了让同学们更好地认识国家重点保护野生动物,当当同学把在互联网上搜索 到的资料记录在WPS文字中,还进行了字体、字号、字体颜色的设置,如图3.1所示。 图3.2是在图3.1的基础上进行了一些调整后的效果。

国家一级保护动物根据《野生动物保护法》和有关法律、法规 的规定,由林业部和农业部共同拟定《国家重点保护野生动物名录》, 其中,国家一级保护动物有96个种或种类。下面就让我们来认识一 下它们吧。哺乳纲:蜂猴(所有种)、熊猴、台湾猴、豚尾猴、叶猴(所有 种)、马来熊、大熊猫、紫貂、貂熊、熊狸、金丝猴(所有种)、豹、虎、雪豹、 儒艮、白簪豚、长臂猿(所有种)、亚洲象、蒙古野驴、西藏野驴、野马、野骆 驼、云豹、黑麂、白唇鹿、坡鹿、梅花鹿、豚鹿、鼷鹿、野牛、野牦牛、普氏原 羚、藏羚、高鼻羚羊、中华白海豚、台湾鬣羚、赤斑羚、塔尔羊、北山羊、河狸、 應應、扭角羚**鸟纲:**短尾信天翁、白腹军舰鸟、白鹳、黑鹳、朱鹮、白肩雕、 玉带海雕、白尾海雕、虎头海雕、拟兀鹫、胡兀鹫、细嘴松鸡、斑尾榛鸡、雉鹑、 四川山鹧鸪、海南山鹧鸪、黑头角雉、红胸角雉、黄腹角雉、灰腹角雉、虹雉(所 有种)、褐马鸡、蓝鹇、黑颈长尾雉、白颈长尾雉、黑长尾雉、孔雀雉、绿孔雀、 黑颈鹤、白头鹤、丹顶鹤、白鹤、赤颈鹤、鸨(所有种)、遗鸥、中华秋莎鸭、 金雕爬行纲:四爪陆龟、鼋、鳄蜥、巨蜥、蟒、扬子鳄、鹰嘴龟鱼纲:新疆 大头鱼、中华鲟、达氏鲟、白鲟腹足纲:库氏砗磲头足纲:鹦鹉螺昆虫纲: 金斑喙凤蝶、中华蛩蠊**珊瑚纲:** 红珊瑚**肠腮纲:** 多鳃孔舌形虫、黄岛长吻虫

国家一级保护动物 根据《野生动物保护法》和有关法律、法规的规定,由林业部和 农业部共同拟定《国家重点保护野生动物名录》,其中,国家一级保 护动物有96个种或种类。下面就让我们来认识一下它们吧。 **哺乳纲:**蜂猴(所有种)、熊猴、台湾猴、豚尾猴、叶猴(所有种)、马 来熊、大熊猫、紫貂、貂熊、熊狸、金丝猴(所有种)、豹、虎、雪豹、儒艮、 白鱀豚、长臂猿(所有种)、亚洲象、蒙古野驴、西藏野驴、野马、野骆驼、云 豹、黑麂、白唇鹿、坡鹿、梅花鹿、豚鹿、鼷鹿、野牛、野牦牛、昔氏原羚、藏 羚、高鼻羚羊、中华白海豚、台湾鬣羚、赤斑羚、塔尔羊、北山羊、河狸、麋鹿、 扣备羚 **鸟纲:**短尾信天翁、白腹军舰鸟、白鹳、黑鹳、朱鹮、白肩雕、玉带海雕、 白尾海雕、虎头海雕、拟兀鹫、胡兀鹫、细嘴松鸡、斑尾榛鸡、雉鹑、四川山鹧 鸪、海南山鹧鸪、黑头角雉、红胸角雉、黄腹角雉、灰腹角雉、虹雉(所有种)、 褐马鸡、蓝鹇、黑颈长尾雉、白颈长尾雉、黑长尾雉、孔雀雉、绿孔雀、黑颈鹤、 白头鹤、丹顶鹤、白鹤、赤颈鹤、鸨(所有种)、遗鸥、中华秋莎鸭、金雕 爬行纲:四爪陆龟、鼋、鳄蜥、巨蜥、蟒、扬子鳄、鹰嘴龟 **鱼纲:**新疆大头鱼、中华鲟、达氏鲟、白鲟 腹足纲: 库氏砗磲 头足纲: 鹦鹉螺 昆虫纲: 金斑喙凤蝶、中华蛩蠊 珊瑚纲: 红珊瑚 **肠腮纲:**多鳃孔舌形虫、黄岛长吻虫

图 3.1 调整前的文档

图 3.2 调整后的文档

说 说(一

图3.1和图3.2的区别在哪里?哪个文档更便于浏览?为什么?

一、分段

利用【Enter】键可以开始新的一段,同时在上一段结尾处会出现回车符、,它是一段结束的标志。

打开本课素材"国家一级保护动物名录.wps",进行文字修饰, 并为文章分段。 二、设置对齐方式

文章的标题通常位于一行的中间位置,可以通过设置对齐方式来实现。

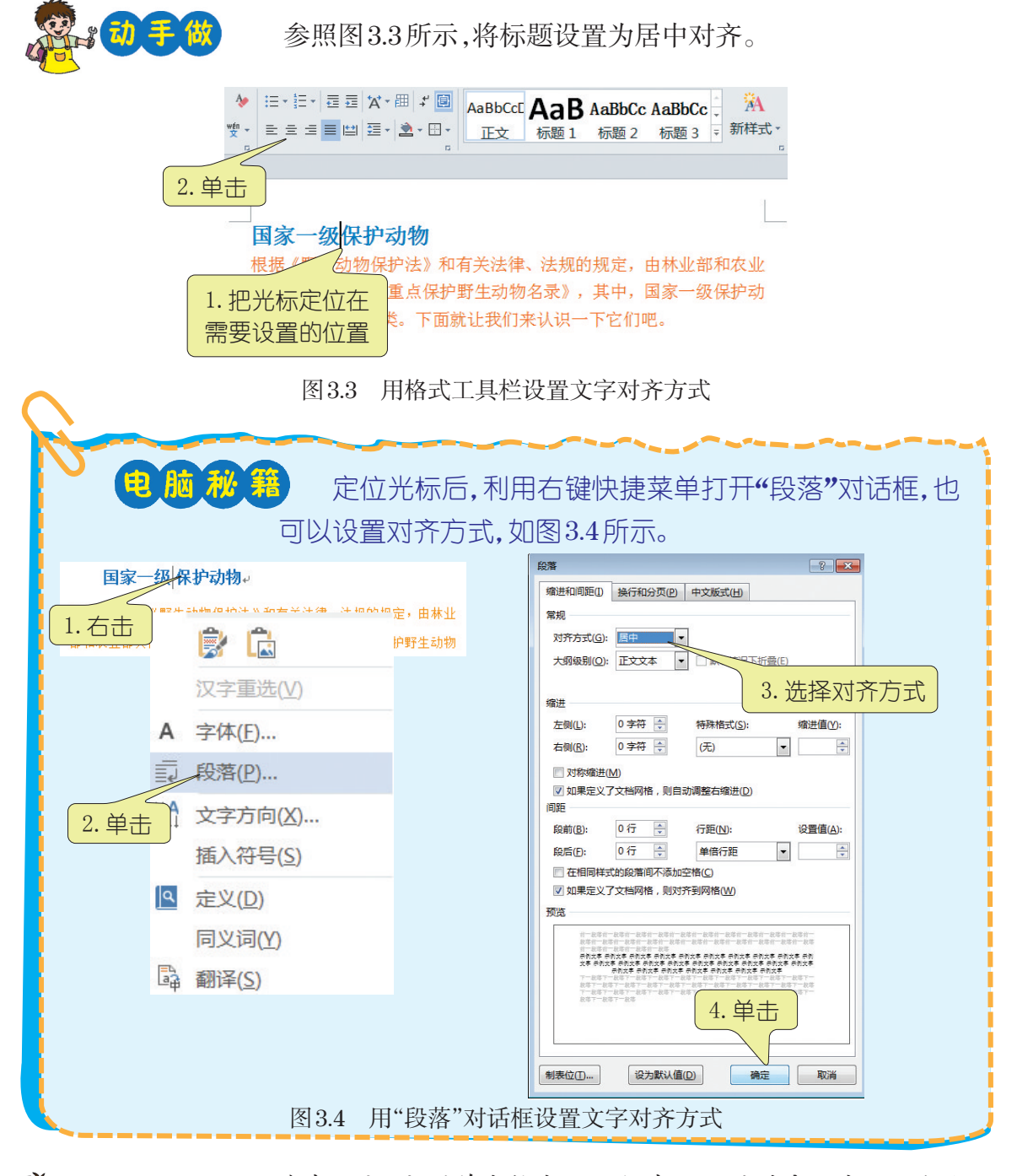

**第一第** 看看

选中正文,分别单击格式工具栏中不同的对齐方式工具按钮, 看看正文有什么变化。

设置段落格式

课

筆

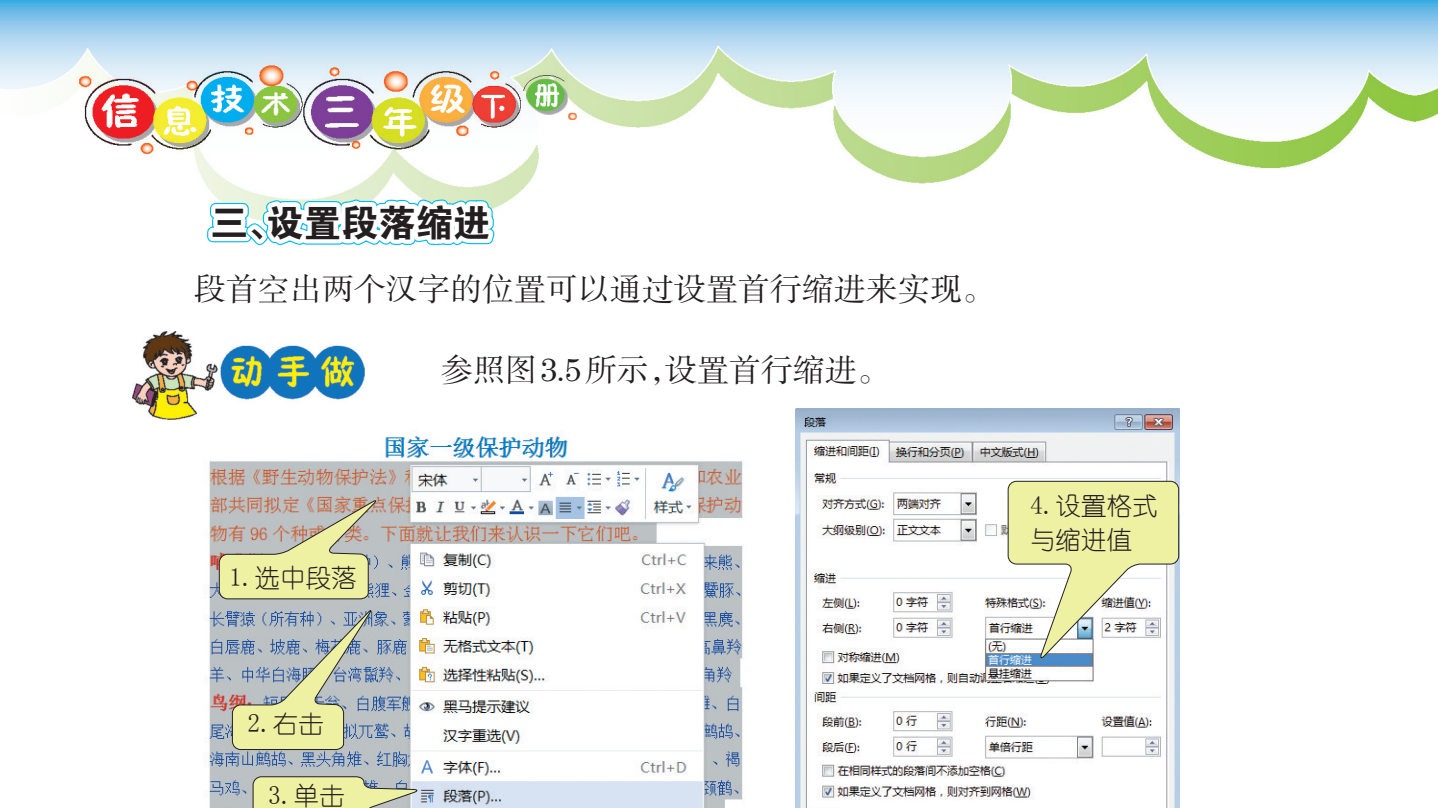

图 3.5 设置段落缩进

Ctrl+K

**第一第** 1.选中正文,将"首行缩进"的"缩进值"设置为"3字符",看看每 段前的空格有什么变化。

375 US

制表位(T)...

设为默认值(D)

5. 单击

确定 取消

2.选中正文,将缩进方式设置为"悬挂缩进",看看正文有什么变化。

影的收获

◆**判一判**◆下面的说法对吗?对的画"√",错的画"×"。 1.利用格式工具栏可以设置对齐方式、行距、字号、首行缩进等。() 2.设置首行缩进2字符后,段首将空出2个汉字的位置。()

◆评一评◆我的学习表现

白头鹤

爬行纲:四爪陆龟、鼋、鳄

**昆虫纲:** 金斑喙凤蝶、中华蛩蠊

**肠腮纲:** 多鳃孔舌形虫、黄岛长吻虫

腹足纲:库氏砗磲 头足纲:鹦鹉螺

**珊瑚纲:** 红珊瑚

赤颈

鱼纲:新疆大头鱼、中华鲟、丛い野、白野

Ⅲ 项目符号和编号(N)...

🔍 超链接(H)...

1.遵守课堂纪律
 2.积极回答问题
 3.与他人合作
 4.自主完成任务
 5.发现问题积极探究

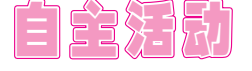

## 专题 儿童歌曲传唱

你最喜欢哪首儿童歌曲?用WPS文字编辑歌词和你喜欢它的理由,并推荐给其他同学。注意进行字体、字号、字体颜色、段落等设置。

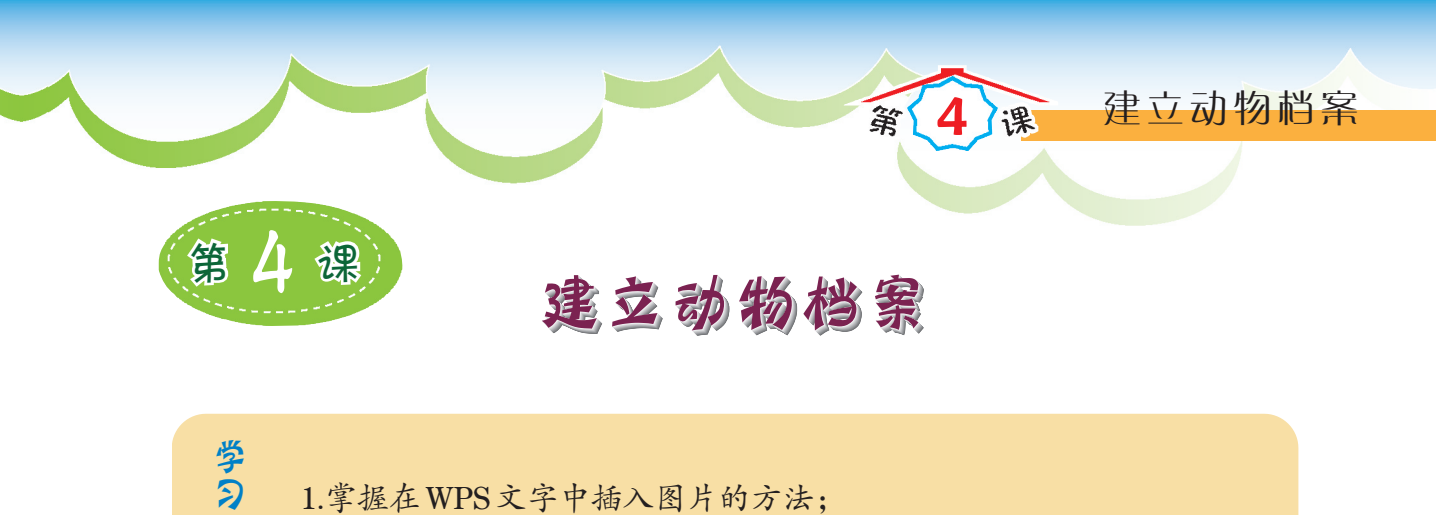

2.学会设置图片的环绕方式,调整图片的大小。

同学们通过互联网了解了很多动物,明明同学和当当同学还为自己喜欢的动物 建立了小档案(图4.1、图4.2)。你喜欢哪一个?

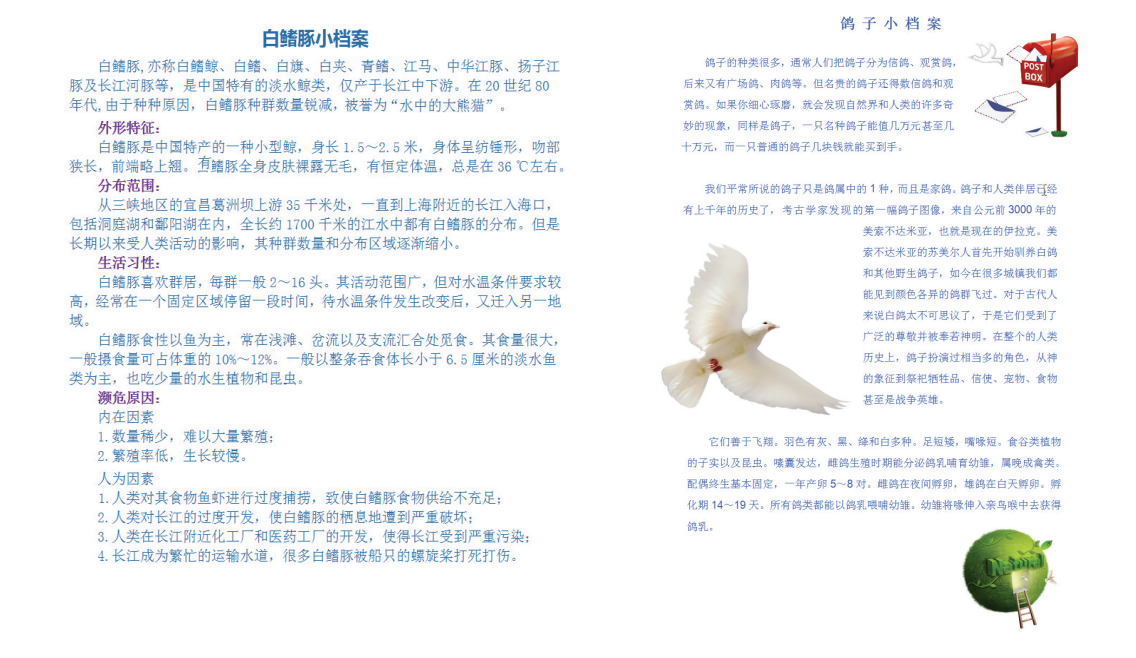

图 4.1 明明的作品

图 4.2 当当的作品

11

你也想像当当同学那样,做出图文并茂的小档案吗?让我们一起走进图片素材 的世界吧。

# 一、插入图片

#### 1. 插入在线图片

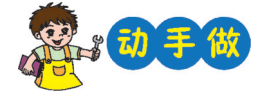

打开本课素材文件"鸽子小档案.wps",将光标定位在要插入 图片的位置。参照图4.3所示,完成图片的插入操作。

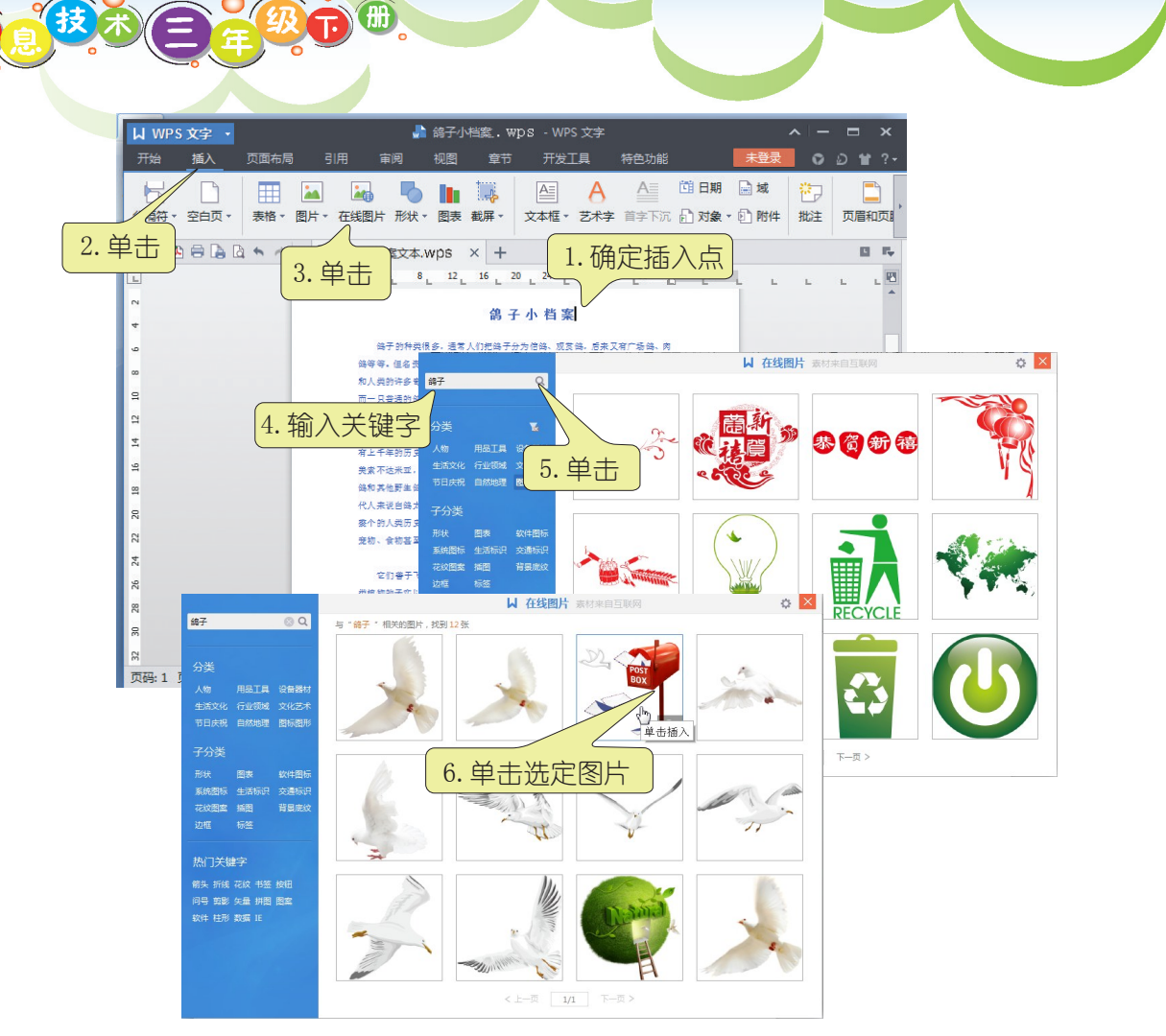

图4.3 插入在线图片

**5 5** 

相

相

选择其他与主题有关的在线图片插入文档中。

你知道怎样把插入文档中的图片删除吗?

#### 2. 插入本地计算机中的图片

插入本地计算机中的图片与插入在线图片有相似之处。单击 试一试 ,试着将本地计算机中保存的其他图片插入"鸽子小档案.wps"中。

## 二、设置图片格式

有了图片的点缀,版面看起来不那么单调了,可是这些图片无论大小还是位置 都不够合适,还需要进行调整。

建立动物档案

## 1. 设置图片版式

为了使图片与文字能以更好的排列方式呈现出来,可以对图片进行版式设置。

筆

课

参照图4.4所示,设置图片文字环绕方式。

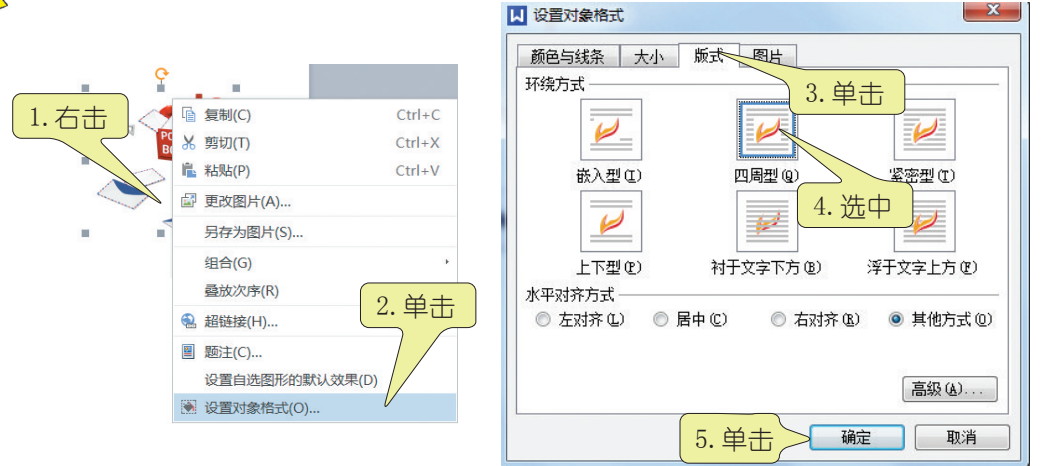

图4.4 设置图片文字环绕方式

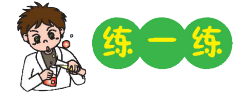

将"鸽子小档案.wps"文档中的图片设置成不同的环绕方式, 看看效果有什么不同。

2. 调整图片大小

单击选中图片,图片周围会出现八个控点,将鼠标指针指向任意 个控点,当鼠标指针变成双向箭头时,沿箭头方向拖动鼠标可以调

整图片大小,如图4.5所示。

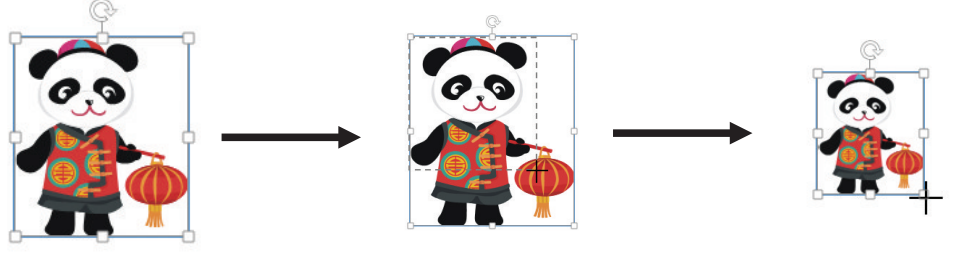

图 4.5 调整图片大小

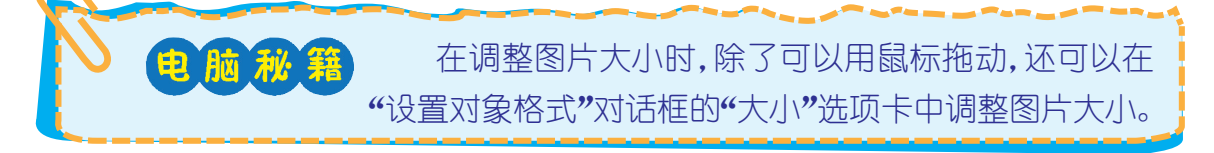

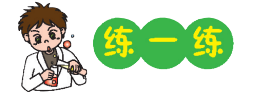

将"鸽子小档案.wps"文档中的其他图片调整到合适的大小。

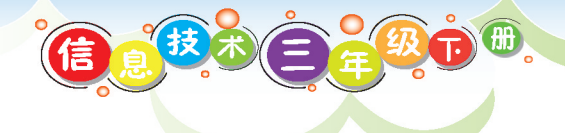

3. 移动图片

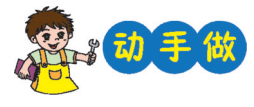

当图片的环绕方式不是"嵌入型"时,单击选中图片,当鼠标 指针变成 t 时,按住鼠标左键,可以将图片拖动到文档中的任意 位置。

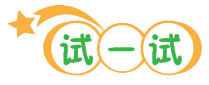

将"鸽子小档案.wps"文档中的图片移动到合适的位置,并将版 面调整得美观些。

# 影的收费

●頂一頂◆将正确答案填在横线上。
1.\_\_\_\_型环绕方式的图片不能随意移动位置。
2.想要调整文档中的图片大小,除了用鼠标拖动,还可以通过"设置对象格式"对话框中的\_\_\_\_选项卡来设置。
◆**判一判**◆下面的说法对吗?对的画"√",错的画"×"。
1.选中图片,拖动左、右两侧控点可以同时改变图片的高和宽。( )
2."设置对象格式"对话框中可以设置图片的颜色与线条、大小、版式等。( )
◆**评一评**◆我的学习表现
1.遵守课堂纪律 2.积极回答问题 3.与他人合作
4.自主完成任务 5.发现问题积极探究

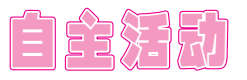

## 专题 制作动物相框

你能利用在线图片素材为动物朋友制作个性相框吗?看,图4.6就是当当同学 设计的动物相框,效果不错吧?

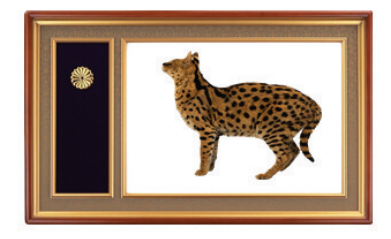

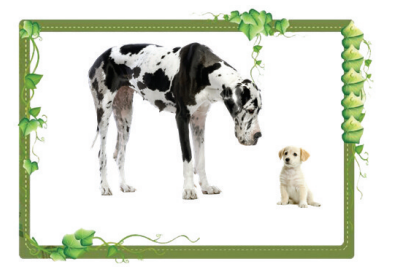

图4.6 动物相框样例

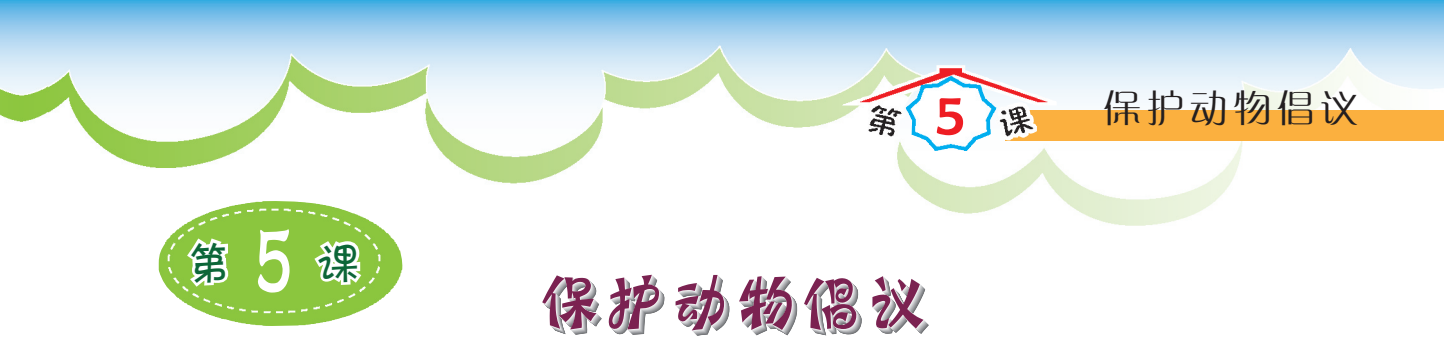

学 1.掌握在文档中插入艺术字的方法;
 2.学会编辑艺术字;
 3.综合运用所学知识修饰文档。

为了让更多的人了解和喜欢野生动物,当当和同学们制作了《保护动物倡议书》。在制作过程中,当当发现了一种漂亮的艺术字(图5.1),并将它运用到作品中(图5.2)。

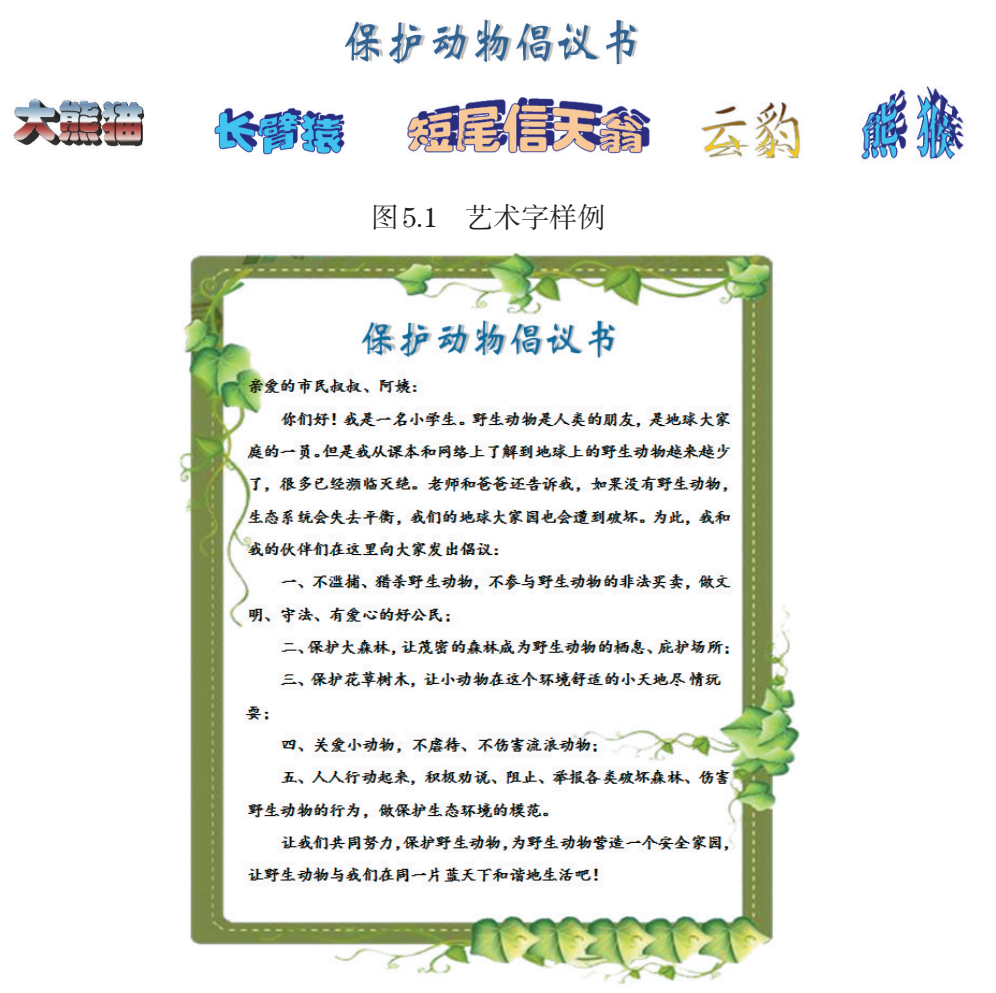

图 5.2 《保护动物倡议书》样例

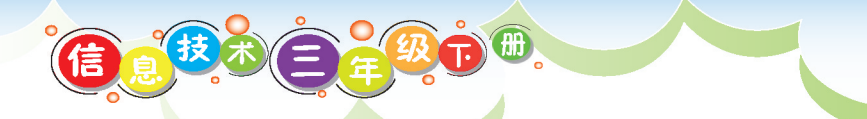

你也想运用艺术字让你的作品锦上添花吗?让我们一起走进艺术字的世界吧。

一、插入艺术字

动手做 第一步 单击"插入"一"艺术字",选择艺术字样式,如图5.3所示。

| 开始      | 插入   | 页面布局     | 引用       | 审阅       | 视图       | 章节                | 加载项      | 特色                   | 力能                   |
|---------|------|----------|----------|----------|----------|-------------------|----------|----------------------|----------------------|
| 日       | 二. 年 |          |          |          |          | 載展・               | ▲        | A<br><sup>艺术</sup> 字 | ▲<br>首字下沉            |
| D PHENO | IGA  |          | 1 11546  |          | A E14×   | EQ. <del>71</del> | X441E    |                      | д <del>.</del> Г.//С |
|         |      | ↓ 艺术字    | 库        |          |          |                   | x        | 2. 单击                |                      |
|         |      | 请选择一     | 种"艺术字    | ⊆"样式(₩   | ):       |                   |          |                      |                      |
|         |      | Kingsof  | Kingsoft | Kingsoft | Kingsoft | Kingsoft          | Kingsoft |                      |                      |
|         |      | KJugsoff | RingBon. | Kinysoft | Kingsoft | Kingsoft          | Kingsoft |                      |                      |
|         |      |          | 3.単击     | 样式       | Kingsoft | Kingsoft          | Kingsoft |                      |                      |
|         |      | kinu:of( |          | Kingsoft | Kingsoft | Kingsoft          | Kingsoft |                      |                      |
|         |      | Kingsoft | X        | Kingsoft | ~        | 1                 |          |                      |                      |
|         |      |          |          |          | 确定       | ~ 4. 单            | 取進し      |                      |                      |

图 5.3 选择艺术字样式

第二步 设置字体、字号等属性,输入文字,如图5.4所示。

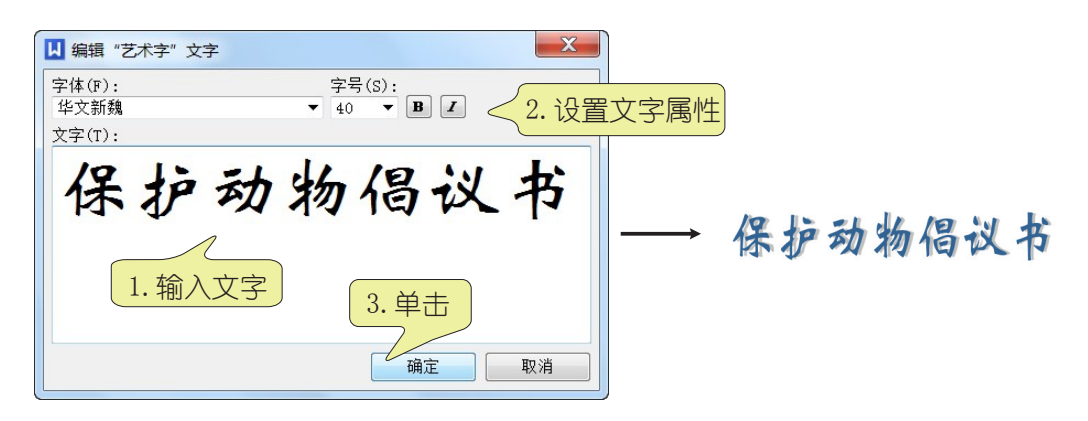

#### 图 5.4 输入文字并设置属性

第 5 课 保护动物倡议书.wps"中插入其他艺术字,注意把原来与 艺术字重复的文字删除哦。

## 二、调整艺术字

文档中的艺术字不是固定不变的,还可以调整大小、位置、环绕方式、格式、样 式、形状等。

第一步 单击选中文档中的艺术字,展开"艺术字"选项卡, 如图5.5所示。

第二步 通过"艺术字"选项卡中的工具编辑艺术字。

| 开始    | 插〉 | 、 页面 | 布局   | 引用     | 审阅  | 视  | 图 章   | 节 加载项  | 特色  | 功能  | 艺术字   | 效果设置    | 未登录      | 00   | ¥n ?≖ |
|-------|----|------|------|--------|-----|----|-------|--------|-----|-----|-------|---------|----------|------|-------|
| Α     |    | A    | A    | AV     |     | Ξ  | Aa 等高 | A      | ۲   |     | A     | I De    | 移一层。     | 日组   | 合・    |
| 插入艺术等 | 字  | 编辑文字 | 艺术字属 | \$ 字符间 | 距-双 | 挤, | Ab 竖排 | 艺术字形状, | 填充・ | 轮廓。 | 艺术字大小 | 环绕• 💁 下 | 移一层 - 对齐 | • 汕旋 | 转 - ♪ |

图 5.5 "艺术字"选项卡

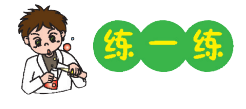

1.将鼠标指向各个工具按钮,探究每个工具的功能。

2.用不同的艺术字效果及图片等,修饰你的《保护动物倡议书》。

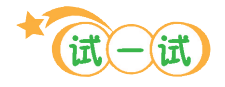

用学过的知识调整文字、图片、艺术字等对象,还可以添加边 框,使页面看起来美观大方。

提示:将图片设置成"衬于文字下方"(图5.6),就能实现的边框 效果了。

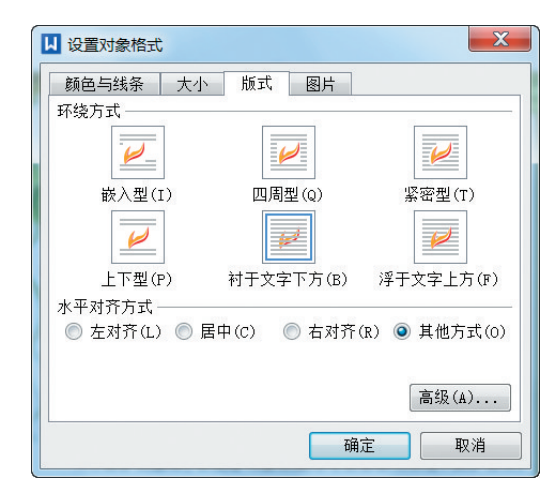

图 5.6 设置图片环绕方式

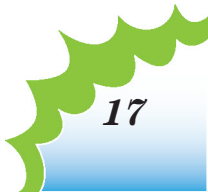

# 影的收获

◆**頃一頃**◆将正确答案填在横线上。 1.在文档中,调整艺术字的位置与调整\_\_\_\_\_的位置相同。 2.在\_\_\_\_\_选项卡中,可以设置艺术字的形状、大小、环绕方式等。

◆判一判◆下面的说法对吗?对的画"√",错的画"×"。
1.插入文档中的艺术字是固定不变的,要改变大小或形状,只能删除后重新插入。()
2.单击"插入"→"形状",可以在文档中插入艺术字。()

◆评一评◆我的学习表现

1.遵守课堂纪律
 2.积极回答问题
 3.与他人合作
 4.自主完成任务
 5.发现问题积极探究

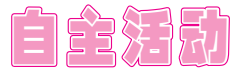

\*\*\*

## 专题一 古诗欣赏

请运用学过的文字处理知识,完成一份图文并茂的古诗欣赏作品(图5.7),介绍 你熟知的古诗。

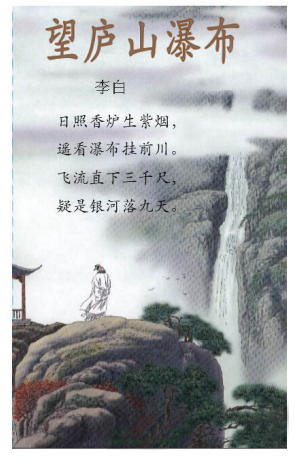

图 5.7 古诗欣赏样例

#### 专题二 动画片博览

色彩丰富的画面、生动活泼的卡通角色,让孩子们对动画片情有独钟。请以"动画片博览"为题,运用学习过的WPS文字知识,完成一份图文并茂的作品,介绍你喜欢的动画片。